УТВЕРЖДЕНО на заседании кафедры прот. от 12.09.2023 № 2 И.о.зав. кафедрой биомеханики О.Н.Козловская

## Программные зачётно-экзаменационные требования по учебной дисциплине «Информационные технологии в физической культуре и спорте» Практические вопросы

Практическое задание № 1

В таблице приведены результаты выполнения контрольных упражнений группой учащихся.

| Φοι μι πισ   | Прыжок в длину | Подтягивание | Отметка о |
|--------------|----------------|--------------|-----------|
| Фамилия      | (CM)           | (кол.)       | зачете    |
| Вакулик      | 200            | 8            |           |
| Голубев      | 240            | 14           |           |
| Жилин        | 225            | 11           |           |
| Зотов        | 215            | 11           |           |
| Иванов       | 260            | 10           |           |
| Кучук        | 220            | 13           |           |
| Петров       | 250            | 12           |           |
| Силич        | 230            | 17           |           |
| Трубач       | 180            | 11           |           |
| Минимальный  |                |              |           |
| рез-т        |                |              |           |
| Максимальный |                |              |           |
| рез-т        |                |              |           |
| Среднее      |                |              |           |
| значение     |                |              |           |

Зачет ставится тем, у кого прыжок в длину не меньше 220 см и количество подтягиваний больше 10. Используя логическую функцию, заполните столбец «Отметка о зачете». С помощью Мастера функций Excel определите минимальное, максимальное и среднее значения результатов для каждого вида упражнений. Средние значения представьте с точностью до сотых долей.

Постройте гистограмму с подписями значений данных для зависимости **Фамилия-Количество подтягиваний**.

Практическое задание № 2

В программе Excel создайте таблицу пробега лыжника. В первый день лыжник пробежал 10 км. Каждый следующий день лыжник увеличивал пробег на 10% от пробега предыдущего дня.

Рассчитайте:

- пробег лыжника за второй, третий, ..., 10 дней тренировки;
- общий пробег лыжника за первые 2, 3, ..., 10 дней тренировки.

| День | Пробег за день, км | Общий пробег, км |
|------|--------------------|------------------|
| 1    | 10                 |                  |
| 2    |                    |                  |
| 3    |                    |                  |
| 4    |                    |                  |
| 5    |                    |                  |
| 6    |                    |                  |
| 7    |                    |                  |
| 8    |                    |                  |
| 9    |                    |                  |
| 10   |                    |                  |

Практическое задание № 3

В программе Excel создайте таблицу «Итоги XXVII Олимпийских игр» с данными о результатах для шести стран:

| Страна    | Золото | Серебро | Бронза | Всего<br>медалей | Процент<br>медалей от<br>общего числа |
|-----------|--------|---------|--------|------------------|---------------------------------------|
| США       | 39     | 25      | 33     |                  |                                       |
| Россия    | 32     | 28      | 28     |                  |                                       |
| Китай     | 28     | 16      | 15     |                  |                                       |
| Австралия | 16     | 25      | 17     |                  |                                       |
| Германия  | 14     | 17      | 26     |                  |                                       |
| Франция   | 13     | 14      | 11     |                  |                                       |

Итоги XXVII Олимпийских игр

|  | Общее число медалей | 928 | 100% |  |
|--|---------------------|-----|------|--|
|--|---------------------|-----|------|--|

Для приведённых в таблице стран рассчитайте сумму медалей и процент медалей от общего числа. При вводе расчетных формул обеспечьте возможность их копирования в смежные ячейки.

Постройте гистограмму зависимости Страна-Всего медалей с подписями значений данных.

Практическое задание № 4

В программе Excel определите дальность полёта снаряда без учёта силы сопротивления окружающей среды по формуле  $S = (V_0^2 \sin 2\alpha)/g$ , где S – расстояние до касания опоры,  $V_0$  – начальная скорость, g – ускорение свободного падения,  $\alpha$  – угол вылета (при расчёте переведите в радианы с помощью математической функции РАДИАНЫ). Ссылки на  $V_0$  и g сделайте абсолютными.

| α, градусы | α, радианы | <b>S</b> , м | V <sub>0</sub> , м/с | g, кг*м/c <sup>2</sup> |
|------------|------------|--------------|----------------------|------------------------|
| 20         |            |              | 10                   | 9,81                   |
| 25         |            |              |                      |                        |
| 30         |            |              |                      |                        |
| 35         |            |              |                      |                        |
| 40         |            |              |                      |                        |
| 45         |            |              |                      |                        |
| 50         |            |              |                      |                        |
| 55         |            |              |                      |                        |
| 60         |            |              |                      |                        |
| 65         |            |              |                      |                        |
| 70         |            |              |                      |                        |

Постройте график зависимости S от угла а в градусах.

Практическое задание № 5

В программе Excel создайте таблицу результатов измерения кистевой динамометрии 10 подростков:

| Фамилия   | Динамометрия, кг |
|-----------|------------------|
| Иванов    | 36               |
| Карамазов | 35               |
| Семёнов   | 29               |
| Фёдоров   | 30               |

| Лебедев   | 44 |
|-----------|----|
| Соловьёв  | 38 |
| Яблонский | 53 |
| Смирнов   | 31 |
| Аношко    | 47 |
| Протас    | 28 |

Выполните сортировку данных в таблице по результатам измерения.

Вычислите среднее значение и дисперсию результатов измерения. Результаты вычислений представьте с точностью до сотых долей.

Постройте гистограмму зависимости **Фамилия – Результат** с подписями значений данных.

Практическое задание № 6

Для оценки общей выносливости юных лыжников использовался тест – «*непрерывный 5-минутный бег»*, результаты которого оценивались в метрах. Результаты тестирования в начале и в конце подготовительного периода приведены в таблице.

| Фамилия  | В<br>начале | В<br>конце | Прирост<br>результатов в<br>% | Конечный результат выше среднего |
|----------|-------------|------------|-------------------------------|----------------------------------|
| Антонов  | 1210        | 1280       |                               |                                  |
| Гусев    | 1280        | 1405       |                               |                                  |
| Данилюк  | 1335        | 1560       |                               |                                  |
| Жук      | 1290        | 1460       |                               |                                  |
| Иванов   | 1325        | 1520       |                               |                                  |
| Новик    | 1345        | 1590       |                               |                                  |
| Петров   | 1200        | 1300       |                               |                                  |
| Среднее  |             |            |                               |                                  |
| значение |             |            |                               |                                  |

В программе Excel вычислите среднее значение результатов в начале и в конце, а также прирост результатов в процентах, который рассчитывается путем деления прироста результата лыжника на его результат в начале.

Используя логическую функцию, в последнем столбце отметьте, у кого результат в конце подготовительного периода выше среднего значения.

Постройте гистограмму с подписями значений данных для зависимости **Фамилия-Прирост результатов в процентах**.

Практическое задание № 7

В таблице приведены результаты тестирований группы студентов технического вуза в беге на 100 м, проведённых с интервалом в одну неделю.

| Номер студента | 1    | 2    | 3    | 4    | 5    | 6    | 7    | Среднее  |
|----------------|------|------|------|------|------|------|------|----------|
|                |      |      |      |      |      |      |      | значение |
| 1-й тест       | 14,3 | 14,2 | 13,3 | 13,4 | 14,0 | 12,9 | 13,5 |          |
| 2-й тест       | 14,5 | 14,0 | 13,7 | 13,2 | 14,0 | 13,2 | 13,3 |          |

Выполните расчёт коэффициента корреляции, используя Мастер функций программы Excel.

Рассчитайте средние арифметические значения для результатов 1-го и 2-го тестов. Результаты расчётов представьте с точностью до сотых.

Постройте гистограмму с подписями данных по результатам расчёта средних арифметических значений для 1-го и 2-го тестов.

Практическое задание № 8

В таблице приведены результаты обследования физического состояния школьников 6 – 7 классов. Создайте таблицу в Excel, оставьте под ней пустую строку и ниже рассчитайте средний рост и вес школьников 6-го и 7-го классов.

| Фамилия  | Класс | Рост (см) | Вес (кг) |
|----------|-------|-----------|----------|
| Гусев    | 6     | 165       | 63       |
| Брич     | 6     | 164       | 59       |
| Костенко | 7     | 167       | 62       |
| Горелик  | 7     | 171       | 63       |
| Капустин | 7     | 169       | 70       |
| Федоров  | 6     | 165       | 60       |
| Антонов  | 7     | 171       | 75       |
| Сушко    | 7     | 169       | 64       |
| Шостак   | 6     | 165       | 58       |
| Сакович  | 6     | 160       | 57       |

Средние значения роста и веса

| 6-й класс |  |
|-----------|--|
| 7-й класс |  |

Скопируйте таблицу на 2-й, 3-й и 4-й листы. На 2-м листе выполните сортировку, упорядочив данные в порядке возрастания по номерам классов, затем по росту и затем по весу.

На 3-м листе с помощью простого фильтра выберите список школьников 7-го класса с ростом больше 170 см и весом меньше 65 кг.

На 4-м листе с помощью расширенного фильтра выберите список школьников 6-го класса с весом больше 60 кг и 7-го класса с весом больше 70 кг.

| Спортивная гимнастика |         |             |         |       |         |  |
|-----------------------|---------|-------------|---------|-------|---------|--|
| Ha                    | Опорный | На          | На      |       |         |  |
| коне                  | прыжок  | перекладине | кольцах | Сумма | Среднее |  |
| 9,40                  | 9,20    | 9,55        | 9,45    | ?     | ?       |  |
| 9,35                  | 9,35    | 9,30        | 9,35    | ?     | ?       |  |
| 9,20                  | 9,10    | 9,30        | 9,20    | ?     | ?       |  |
| 9,00                  | 8,90    | 9,40        | 9,00    | ?     | ?       |  |
| 9,25                  | 9,35    | 9,20        | 9,25    | ?     | ?       |  |
| 9,15                  | 9,15    | 9,10        | 9,15    | ?     | ?       |  |
| Среднее значение      |         |             |         |       |         |  |
| ?                     | ?       | ?           | ?       | ?     | ?       |  |

Практическое задание № 9

В программе Excel введите таблицу. Посчитайте столбцы «Сумма» и «Среднее». В последней строке найдите среднее значение.

Практическое задание № 10

В графическом редакторе Adobe Photoshop с помощью команды «Импортировать» откройте любой файл с видеосъёмкой спортивных движений (например, файл Каратэ на диске D:\ в папке ИТвФКиС).

При выполнении команды импортирования кадров видеосъемки в слои выделите необходимый диапазон кадров видеосъемки и ограничьте количество кадров так, чтобы документ содержал не более 10-15 слоев. (например, установите режим выборки каждого 20-го кадра).

Постройте траекторию перемещения точки тела спортсмена при выполнении спортивного движения. Для построения траектории перемещения точки тела спортсмена используйте инструмент Кисть, предварительно выполнив необходимые настройки инструмента.

Практическое задание № 11

| Χ        | 92 | 71 | 102 | 84 | 57 |
|----------|----|----|-----|----|----|
| Y        | 84 | 67 | 91  | 83 | 55 |
| Разность | ?  | ?  | ?   | ?  | ?  |

В программе Excel введите таблицу.

У занимающихся оздоровительным бегом измерили вес тела до занятий (значение X) и после 6 месяцев тренировок (значение Y).

В строке разность найдите на сколько изменился вес тела. Формулу разности наберите самостоятельно.

Практическое задание № 12

| Результаты сдачи экзаменов |                    |          |   |          |   |            |   |
|----------------------------|--------------------|----------|---|----------|---|------------|---|
| Уч. год                    | Всего<br>студентов | Отл. (5) | % | Xop. (4) | % | Удовл. (3) | % |
| 2001/02                    | 166                | 51       | ? | 57       | ? | 58         | ? |
| 2002/03                    | 161                | 54       | ? | 56       | ? | 51         | ? |
| 2003/04                    | 164                | 85       | ? | 50       | ? | 29         | ? |
| 2004/05                    | 168                | 90       | ? | 47       | ? | 31         | ? |

В программе Excel введите таблицу. Посчитайте столбцы «%»

Практическое задание № 13

| Результаты сдачи экзаменов по СИТ |           |                  |                       |                                  |         |
|-----------------------------------|-----------|------------------|-----------------------|----------------------------------|---------|
| VII DOT                           | Всего     | $O_{\pi\pi}$ (5) | $\mathbf{V}_{op}$ (4) | $\mathbf{V}_{\mathbf{TODT}}$ (2) | Средний |
| уч. тод                           | студентов | OIII. (3)        | лор. (4)              | у довл. (3)                      | балл    |
| 2001/02                           | 166       | 51               | 57                    | 58                               | ?       |
| 2002/03                           | 161       | 54               | 56                    | 51                               | ?       |
| 2003/04                           | 164       | 85               | 50                    | 29                               | ?       |
| 2004/05                           | 168       | 90               | 47                    | 31                               | ?       |

В программе Excel введите таблицу.

В таблице используется пятибалльная система. Посчитайте столбец «Средний балл».

| Отдел      | Средняя<br>заработная<br>плата | Количество<br>сотрудников<br>в отделе |
|------------|--------------------------------|---------------------------------------|
| 1          | 4300                           | 10                                    |
| 2          | 4100                           | 100                                   |
| Средняя    |                                |                                       |
| заработная |                                |                                       |
| плата по   |                                |                                       |
| фирме      |                                |                                       |

Практическое задание № 14

В программе Excel введите таблицу.

Рассчитайте среднюю заработную плату сотрудников фирмы.

Практическое задание № 15

|         | Продано |        | Всего     |
|---------|---------|--------|-----------|
|         | товара  | Премия | начислено |
| Агент 1 | 25480   |        |           |
| Агент 2 | 37000   |        |           |
| Агент 3 | 4385    |        |           |
| Агент 4 | 10160   |        |           |
| Агент 5 | 21360   |        |           |

В программе Excel введите таблицу.

Зарплата торгового агента составляет **1500 руб**. Премия 7% от проданного товара. Выполните расчёт в таблице.

Практическое задание № 16

| Фамилия | Биология | Русский<br>язык | Прыжок<br>в длину | Бег на<br>1500 м | Отметка о<br>зачислении |
|---------|----------|-----------------|-------------------|------------------|-------------------------|
| Иванов  | 75       | 70              | 75                | 71               | ?                       |
| Петров  | 78       | 73              | 81                | 80               | ?                       |

| Сидоров  | 81 | 61 | 95 | 68 | ? |
|----------|----|----|----|----|---|
| Козлов   | 55 | 55 | 80 | 81 | ? |
| Осипов   | 46 | 60 | 60 | 60 | ? |
| Андреева | 60 | 80 | 71 | 46 | ? |

В программе Excel введите таблицу.

По результатам тестирования проводится отбор в ДЮСШ, зачисляются те, у кого общий балл не ниже 250, а суммарный балл в прыжке и беге не нижу 150.

Используя логическую функцию заполнить столбец «Отметка о зачислении».

Практическое задание № 17

|              | На какой день |           |
|--------------|---------------|-----------|
| Абонемент    | продан        | Стоимость |
| Абонемент 1  | Среда         | ?         |
| Абонемент 2  | Четверг       | ?         |
| Абонемент 3  | Воскресенье   | ?         |
| Абонемент 4  | Вторник       | ?         |
| Абонемент 5  | Воскресенье   | ?         |
| Абонемент 6  | Среда         | ?         |
| Абонемент 7  | Суббота       | ?         |
| Абонемент 8  | Четверг       | ?         |
| Абонемент 9  | Воскресенье   | ?         |
| Абонемент 10 | Пятница       | ?         |
|              |               | ?         |
|              |               | Общая     |
|              |               | стоимость |

В программе Excel введите таблицу.

Стоимость абонемента на посещение бассейна на 12% выше, чем в остальные дни. Определите стоимость 10 проданных абонементов, если цена абонемента в будний день составляет 7 руб. Рассчитайте общую стоимость проданных абонементов.

## Практическое задание № 18

| Номер<br>спортсмена | Результат | Лучший<br>результат |
|---------------------|-----------|---------------------|
| 5                   | 90,2      |                     |
| 16                  | 100       |                     |
| 7                   | 93,1      |                     |
| 3                   | 85,3      |                     |
| 21                  | 87,6      |                     |

В программе Excel введите таблицу.

В компьютер по очереди поступают результаты участников соревнований по лыжным гонкам, уже пришедших к финишу. Подготовить таблицу, в которой будет указан лучший результат после ввода результатов очередного спортсмена.

Практическое задание № 19

| Возраст | Рост<br>(см) | Зачислен/не<br>зачислен |
|---------|--------------|-------------------------|
| 16      | 170          | ?                       |
| 18      | 170          | ?                       |
| 17      | 164          | ?                       |
| 16      | 175          | ?                       |
| 15      | 180          | ?                       |
| 18      | 172          | ?                       |
| 19      | 170          | ?                       |
| 17      | 168          | ?                       |
| 17      | 182          | ?                       |

В программе Excel введите таблицу.

Прием в секцию волейбола (юноши): зачисляются юноши, у которых возраст не старше 17 лет, а рост не нижу 170 см.

Используя логическую функцию заполните столбец «Зачислен/Не зачислен».

Практическое задание № 20

| Рост, | Bec, | имт | Опонка |  |
|-------|------|-----|--------|--|
| Μ     | КГ   |     | Оценка |  |
| 1,78  | 78   |     |        |  |
| 1,82  | 57   |     |        |  |
| 1,68  | 66   |     |        |  |
| 1,76  | 70   |     |        |  |
| 1,79  | 82   |     |        |  |
| 1,63  | 69   |     |        |  |
| 1,85  | 74   |     |        |  |
| 1,68  | 74   |     |        |  |
| 1,71  | 58   |     |        |  |
| 1,74  | 73   |     |        |  |

В программе Excel введите таблицу.

Рассчитайте индекс массы тела по формуле: ИМТ=вес/рост<sup>2.</sup>

Используя вложенную логическую функцию ЕСЛИ в графе *Оценка* записать:

ниже нормы, если ИМТ<20; норма, если 20<=25; выше нормы, если ИМТ>25.

Практическое задание № 21

| Nº | Страна   | Площадь,<br>тыс. км <sup>2</sup> | Население,<br>тыс. чел. | Плотность<br>населения,<br>чел./км <sup>2</sup> | В % от<br>всего<br>населения |
|----|----------|----------------------------------|-------------------------|-------------------------------------------------|------------------------------|
| 1  | Россия   | 17075,40                         | 143300                  | 8,39                                            | 1,96%                        |
| 2  | США      | 9372,61                          | 310241                  | 33,10                                           | 4,24%                        |
| 3  | Канада   | 9976,00                          | 27000                   | 2,71                                            | 0,37%                        |
| 4  | Франция  | 547,03                           | 65447                   | 119,64                                          | 0,89%                        |
| 5  | Китай    | 9506,96                          | 1339450                 | 140,89                                          | 18,29%                       |
| 6  | Грузия   | 69,70                            | 4436                    | 63,64                                           | 0,06%                        |
| 7  | Индия    | 3287,59                          | 1187550                 | 361,22                                          | 16,21%                       |
| 8  | Израиль  | 26,90                            | 7628                    | 283,57                                          | 0,10%                        |
| 9  | Бразилия | 8547,00                          | 193467                  | 22,64                                           | 2,64%                        |

| 10 | Казахстан | 2717,30 | 16197  | 5,96   | 0,22% |
|----|-----------|---------|--------|--------|-------|
| 11 | Нигерия   | 923,77  | 158250 | 171,31 | 2,16% |
| 12 | Италия    | 301,23  | 60402  | 200,52 | 0,82% |
| 13 | Испания   | 504,78  | 46073  | 91,27  | 0,63% |
| 14 | Польша    | 312,69  | 38167  | 122,06 | 0,52% |
| 15 | Беларусь  | 207,60  | 9468   | 45,61  | 0,13% |
| 16 | Литва     | 65,20   | 3329   | 51,06  | 0,05% |
| 17 | Германия  | 357,02  | 81802  | 229,12 | 1,12% |
| 18 | Эстония   | 45,23   | 1340   | 29,63  | 0,02% |
| 19 | Латвия    | 45,23   | 2237   | 49,46  | 0,03% |
| 20 | Ватикан   | 0,44    | 0,8    | 1,82   | 0,00% |

В программе Excel введите таблицу. Выполните сортировку населения по возрастанию. Постройте гистограмму зависимости населения и страны.

Практическое задание № 22

В программе Excel определите дальность полёта снаряда без учёта силы сопротивления окружающей среды по формуле  $S = (V_0^2 \sin 2\alpha)/g$ , где S – расстояние до касания опоры,  $V_0$  – начальная скорость, g – ускорение свободного падения,  $\alpha$  – угол вылета (при расчёте переведите в радианы с помощью математической функции РАДИАНЫ). Ссылки на  $V_0$  и g сделайте абсолютными.

| α, градусы | α, радианы | <b>S</b> , м | V <sub>0</sub> , м/с | g, кг*м/c <sup>2</sup> |
|------------|------------|--------------|----------------------|------------------------|
| 20         |            |              | 10                   | 9,81                   |
| 25         |            |              |                      |                        |
| 30         |            |              |                      |                        |
| 35         |            |              |                      |                        |
| 40         |            |              |                      |                        |
| 45         |            |              |                      |                        |
| 50         |            |              |                      |                        |
| 55         |            |              |                      |                        |
| 60         |            |              |                      |                        |
| 65         |            |              |                      |                        |
| 70         |            |              |                      |                        |

Постройте график зависимости S от угла α в градусах.

Практическое задание № 23

В программе Excel создайте таблицу «Итоги XXVII Олимпийских игр» с данными о результатах для шести стран:

| Страна    | Золото | Серебро | Бронза | Всего<br>медалей | Процент<br>медалей от<br>общего числа |
|-----------|--------|---------|--------|------------------|---------------------------------------|
| США       | 39     | 25      | 33     |                  |                                       |
| Россия    | 32     | 28      | 28     |                  |                                       |
| Китай     | 28     | 16      | 15     |                  |                                       |
| Австралия | 16     | 25      | 17     |                  |                                       |
| Германия  | 14     | 17      | 26     |                  |                                       |
| Франция   | 13     | 14      | 11     |                  |                                       |

Итоги XXVII Олимпийских игр

| Общее число медалей | 928 | 100% |
|---------------------|-----|------|
|                     |     |      |

Для приведённых в таблице стран рассчитайте сумму медалей и процент медалей от общего числа. При вводе расчетных формул обеспечьте возможность их копирования в смежные ячейки.

Постройте гистограмму зависимости Страна-Всего медалей с подписями значений данных.

Практическое задание № 24

В программе Excel создайте таблицу пробега лыжника. В первый день лыжник пробежал 10 км. Каждый следующий день лыжник увеличивал пробег на 10% от пробега предыдущего дня.

Рассчитайте:

– пробег лыжника за второй, третий, ..., 10 дней тренировки;

– общий пробег лыжника за первые 2, 3, ..., 10 дней тренировки.

| День | Пробег за день, км | Общий пробег, км |
|------|--------------------|------------------|
| 1    | 10                 |                  |
| 2    |                    |                  |
| 3    |                    |                  |
| 4    |                    |                  |
| 5    |                    |                  |
| 6    |                    |                  |
| 7    |                    |                  |

| 8  |  |
|----|--|
| 9  |  |
| 10 |  |